#### Le Tableau Numérique comme simple tableau blanc

### Démarrage de l'installation

#### Démarrage électrique

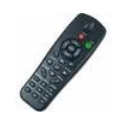

Démarrer le vidéoprojecteur : avec la télécommande (elle est à droite sous le bureau, l'y replacer).

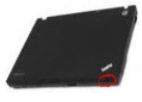

Démarrer l'ordinateur : l'ouvrir et appuyer sur le bouton au-dessus du clavier

Démarrer le tableau numérique : interrupteur à droite du tableau, derrière le chargeur de crayon.

Mettre à recharger les crayons électroniques.

#### Démarrage logiciel

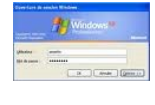

:::

Si nécessaire, ouvrir une session sur l'ordinateur.

Se mettre au tableau avec un des crayons électroniques pour tester que le curseur souris suit le crayon.

Si le curseur est décalé du crayon, calibrer le tableau avec le bouton Calibrate sur le côté du tableau.

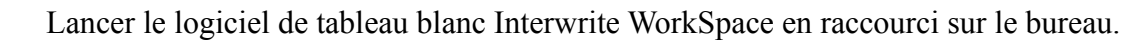

Demander une nouvelle page blanche avec le bouton latéral Blank Page.

### Utiliser le tableau blanc

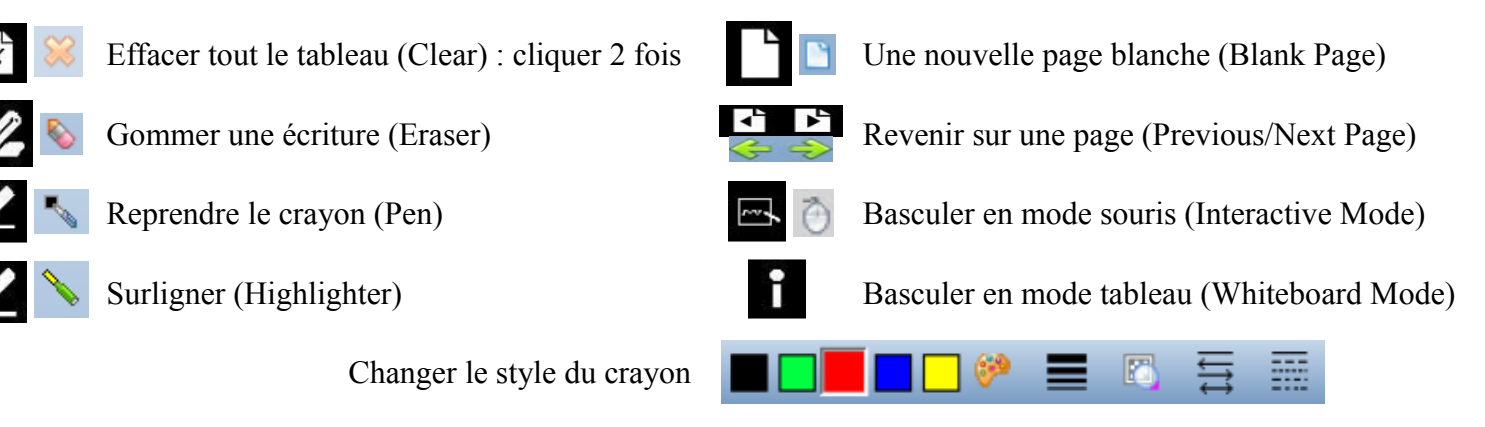

# Fin d'heure

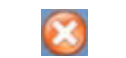

Fermer le logiciel de tableau blanc si il fonctionnait.

Récupérer le(s) crayon(s) en recharge pour éviter leur vol : les placer à droite sous le bureau.

Laisser simplement l'ordinateur ouvert sur la session Professeur (on voit le bureau et les raccourcis)

Si le collègue n'arrive pas, dans le doute, fermer la session <u>sans</u> éteindre l'ordinateur, mais éteindre le tableau et le vidéoprojecteur : voir ci-dessous.

# Fin de journée

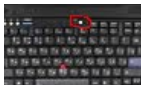

Fermer tous les logiciels, éteindre l'ordinateur proprement. Débrancher la prise de courant murale pour délester le chargeur durant la nuit et les week-end.

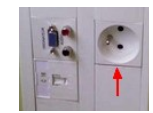

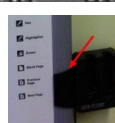

Éteindre le tableau et ranger les crayons à droite sous le bureau.

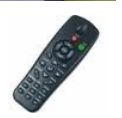

Éteindre le vidéoprojecteur et ranger la télécommande sous le bureau.